# **M** winmostar チュートリアル

# Quantum ESPRESSO 構造最適化計算

V11.12.0

2025年4月30日 株式会社クロスアビリティ

Copyright 2008-2025 X-Ability Co., Ltd.

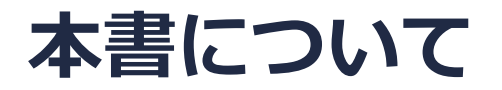

- 本書はWinmostar V11の使用例を示すチュートリアルです。
- 初めてWinmostar V11をお使いになる方はビギナーズマニュアルを参照してください。
- 各機能の詳細を調べたい方は<u>ユーザマニュアル</u>を参照してください。
- 本書の内容の実習を希望される方は、講習会を受講ください。
  - Winmostar導入講習会:基礎編チュートリアルの操作方法のみ紹介します。
  - <u>Winmostar基礎講習会</u>:理論的な背景、結果の解釈の解説、基礎編チュートリアルの操作方法、基礎編以外のチュートリアルの一部の操作方法を紹介します。
  - 個別講習会:ご希望に応じて講習内容を自由にカスタマイズして頂けます。
- 本書の内容通りに操作が進まない場合は、まず<u>よくある質問</u>を参照してください。
- よくある質問で解決しない場合は、情報の蓄積・管理のため、お問合せフォームに、不具合の 再現方法とその時に生成されたファイルを添付しご連絡ください。
- 本書の著作権は株式会社クロスアビリティが有します。株式会社クロスアビリティの許諾な く、いかなる形態での内容のコピー、複製を禁じます。

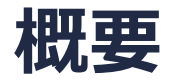

本チュートリアルでは、ルチル型TiO2結晶の構造最適化計算を実施します。セルと原子核位置の両方を同時に最適化します。

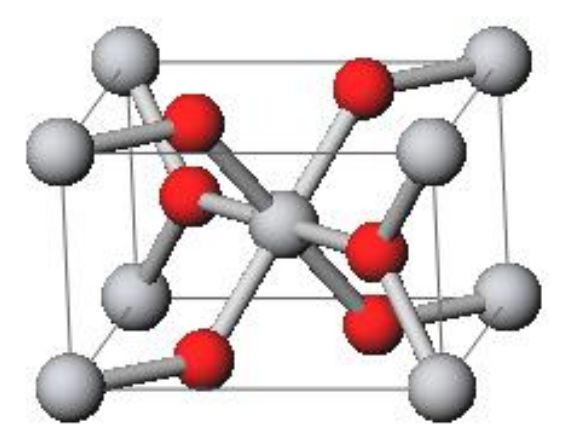

#### 注意点:

- k点の取り方、バンド数、擬ポテンシャルの種類、カットオフエネルギーは計算結果に影響を 与えます。
- ◆ Quantum ESPRESSOの計算方法及び計算設定内容の詳しい説明は、次の弊社記事をご覧くだ さい。<u>https://qiita.com/xa\_member</u>

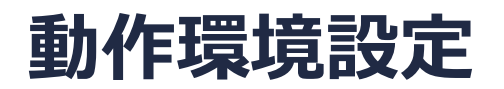

- Winmostar V11.5.0以降を利用しかつ64bit環境をご利用の方は、CygwinWM 2023/04/05 バージョン以降をインストール、環境設定してください。
  - 2023/04/05バージョン以降のCygwinWMには推奨バージョンの64bit版Quantum ESPRESSOが同梱 されています。
- 上記に該当しない場合、または<u>推奨バージョン</u>以外のQuantum ESPRESSOを利用したい方は、別途<u>Windows版Quantum ESPRESSOのインストールと環境設定</u>が必要です。

### Winmostar V11の動作モード

V11には**プロジェクトモード**とファイルモードの2つの動作モードが用意されています。 本書ではプロジェクトモードでの操作方法を解説します。 ファイルモードの操作方法は<u>V10のQuantum ESPRESSOチュートリアル</u>を参照してください。

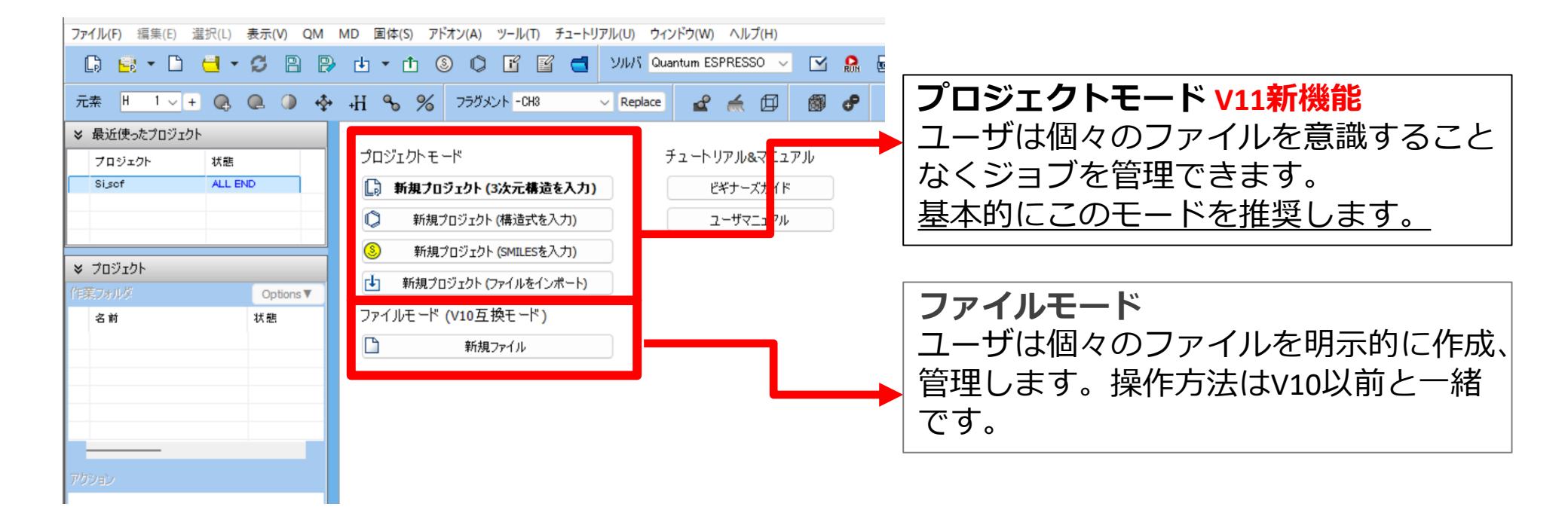

# I. 系のモデリング

基本的な操作方法はQE基礎編チュートリアルを参照してください。

- 1. Winmostarを起動し、新規プロジェクト(3次元構造を入力)をクリックします。(すでに起動している場合は先にファイル | 閉じるをクリックします。)
- 2. プロジェクト名に「tio2\_rutile」と入力し保存をクリックします。

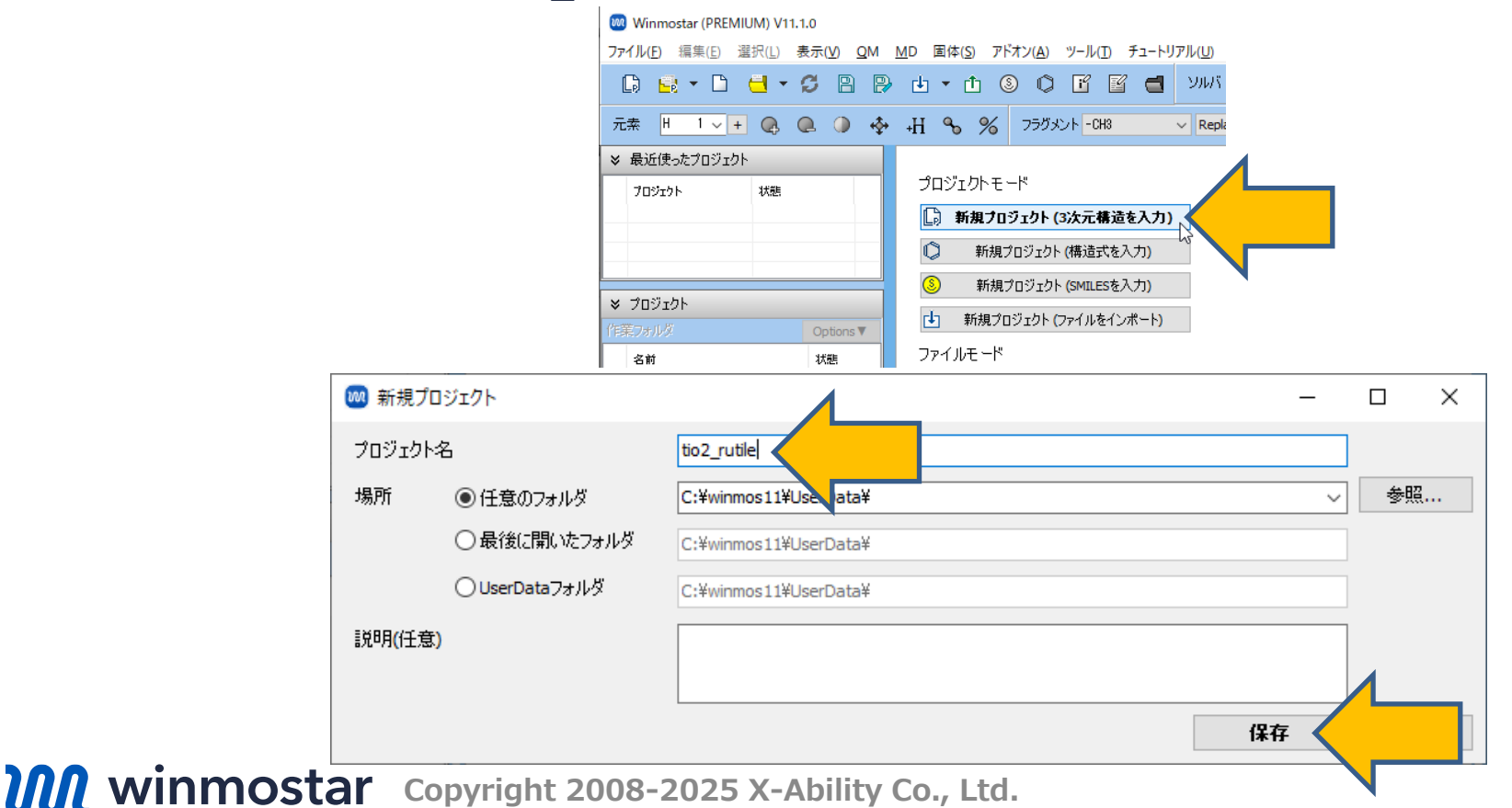

# I. 系のモデリング

初期構造の作成方法の詳細はWinmostarユーザマニュアル 5.初期構造の作成方法を参照してください。ここでは既存の分子構造ファイルを読み込ませます。

- 1. ファイル | インポート | Samplesファイル | tio2\_rutile.cifをクリックします。
  - 任意のファイルを読み込む場合はこの段階で代わりにファイル | ファイルをインポートを使います。
- 2. ファイルをインポートダイアログで破棄して読み込みをクリックします。
- 3. 分子表示エリアに所望の構造が出現することを確認します。

🞯 C:¥winmos1101test1¥UserData¥propylene.wmpjdata¥propylene.wmpj - Winmostar (PREMIUM) V11.1.0

ファイル(E) 編集(E) 選択(L) 表示(V) QM MD 固体(S) アドオン(A) ツール(T) チュートリアル(U) ウィンドウ(W) ヘルプ(H)

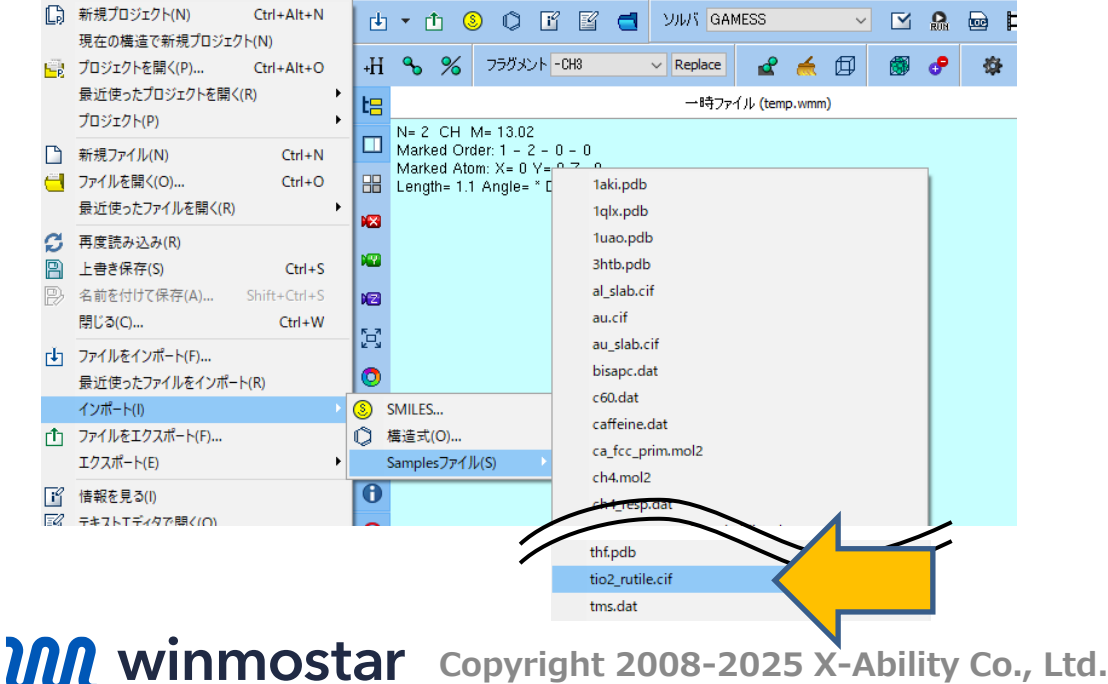

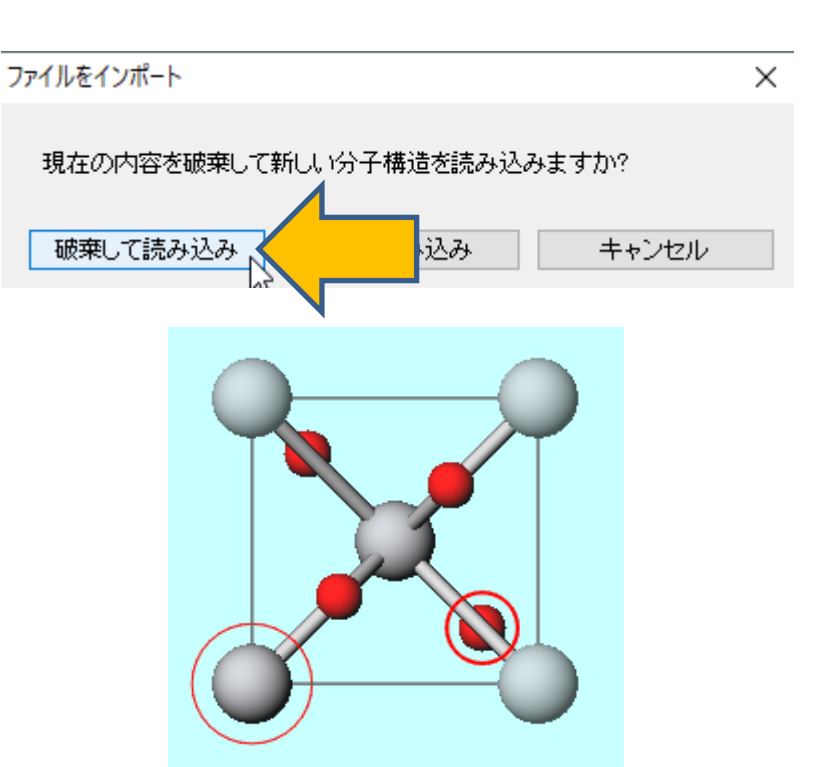

# II. 計算の実行

- 1. ソルバからQuantum ESPRESSOを選択し 🗹 (ワークフロー設定) をクリックします。
- 2. PresetからOptimize (Atom&Cell)を選択します。
- 3. Pseudo fileをpbe-\*van\_ak.upfに変更します。
- 4. 計算精度を落として計算を早く終了させたい場合はPrecisionを「Low」に変更します。
- 5. OKをクリックし、ジョブの設定ウィンドウで適宜設定した後実行をクリックします。

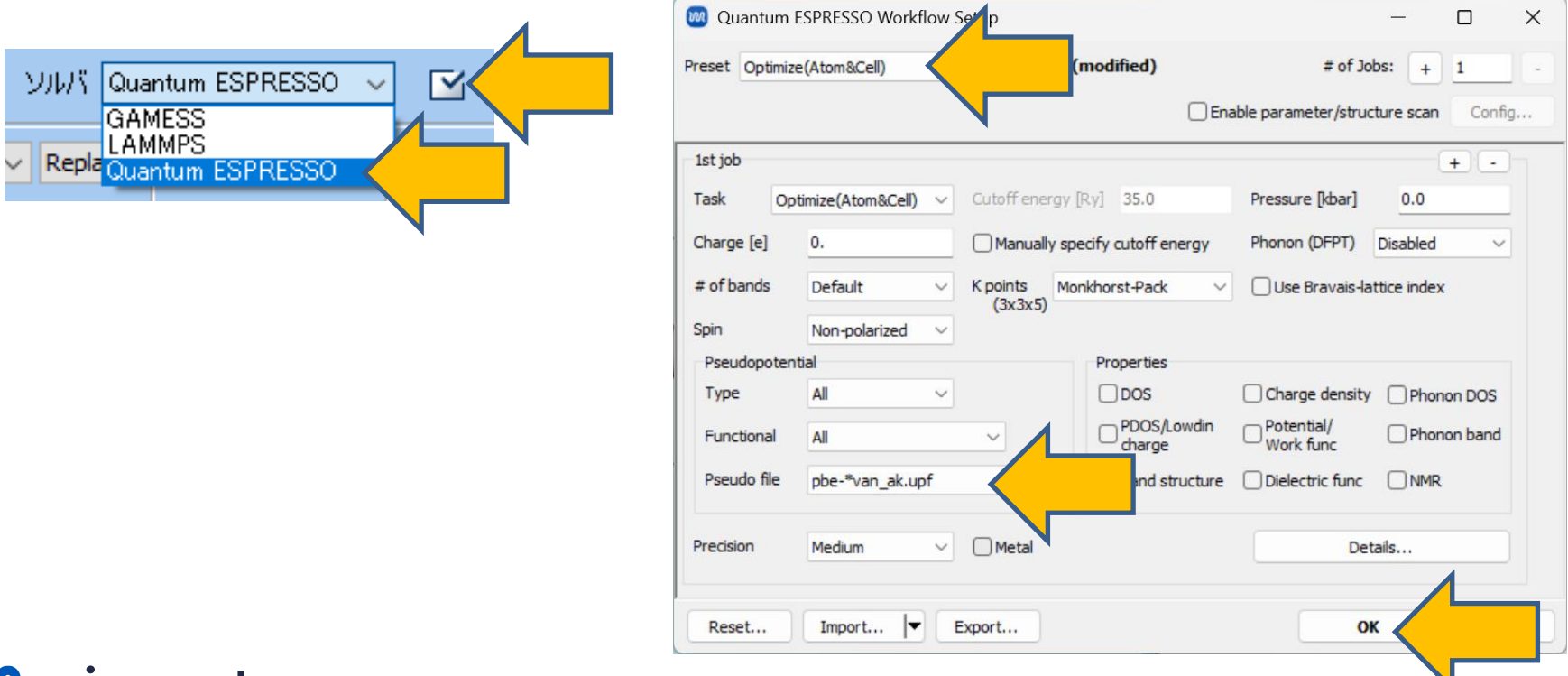

### 補足構造最適化計算が収束せず継続する場合

- 1. SCF計算が収束しない場合は**状態**にABORTと表示されます。カーソルをwork1\_QE\_Relaxに重ねると「エラー: The maximum number of steps has been reached. 」と表示されます。
- 2. **〇 (ワークフロー設定)** をクリックし、「継続ジョブを実行しますか?」と聞かれたら**はい**をクリックします。
- 3. 「ジョブの継続元の作業フォルダを選択してください」と表示されたら継続元のジョブを選択し OKをクリックします。警告が表示されたらはいをクリックします。
- 4. 最初のジョブと同様にワークフロー設定ウィンドウで計算条件を調整しジョブを実行します。

| ♥ プロジェクト                        |                         |                         |                                                   |                 |                      |           | - V      |
|---------------------------------|-------------------------|-------------------------|---------------------------------------------------|-----------------|----------------------|-----------|----------|
| 作業フォルダ (tio2_rutile2)           | Options ▼               | NZ                      |                                                   | 🥘 ジョノの継続兀の作業ノオノ | レダを選択                |           | - U X    |
| 名前                              | 状態                      | ジョブの維続元の作業フォルダを選択してください |                                                   |                 |                      |           |          |
| work1_QE_Relax                  | ABORT                   |                         |                                                   | 名前              | 状態                   | プロファイル    | 出力ファイル場所 |
|                                 | [分                      | 子表示:<br>節:work          | エリアに表示中]<br>k1 OF Belax                           | work1_QE_Relax  | ABORT                | Local Job | Local    |
|                                 | オージャー                   | 態: ABO                  | RT                                                |                 |                      |           |          |
| <                               | ガ                       | リアイル:<br>カファイル          | : Local Job<br>V場所: Local                         |                 |                      |           |          |
| アクション (work1_QE_Relax) ジョ<br>エラ |                         | iブ名: E:<br>iー: The      | xec1<br>maximum number of steps has been reached. |                 |                      |           |          |
| Coordinate (Initial)            |                         | Error i                 | n routine ggen (112):                             |                 |                      |           |          |
| 情報                              |                         |                         | ×                                                 |                 |                      |           |          |
| () 継続:                          | ジョブを実行しますか<br>の場合は表示中のあ | ?<br>毒造で新               | f規ジョブが作成されます。                                     |                 |                      |           |          |
|                                 | はい(Y) 入                 | ເນເ                     | いえ( <u>N</u> ) キャンセル                              |                 | ок <del>у</del> ++>t |           |          |

**WINMOSTAR** Copyright 2008-2025 X-Ability Co., Ltd.

# III.結果解析

- 1. 作業フォルダでwork1\_QE\_Relaxの状態がEND(青)に変化した後、作業フォルダで work1\_QE\_RelaxをクリックしアクションでAnimationをクリックするとメインウィンドウ 右側にアニメーション操作エリアが出現します。
- 2. ► (**再生**) ボタンをクリックすると、メイン画面にセルと原子位置の両方が最適化される 様子を確認できます。

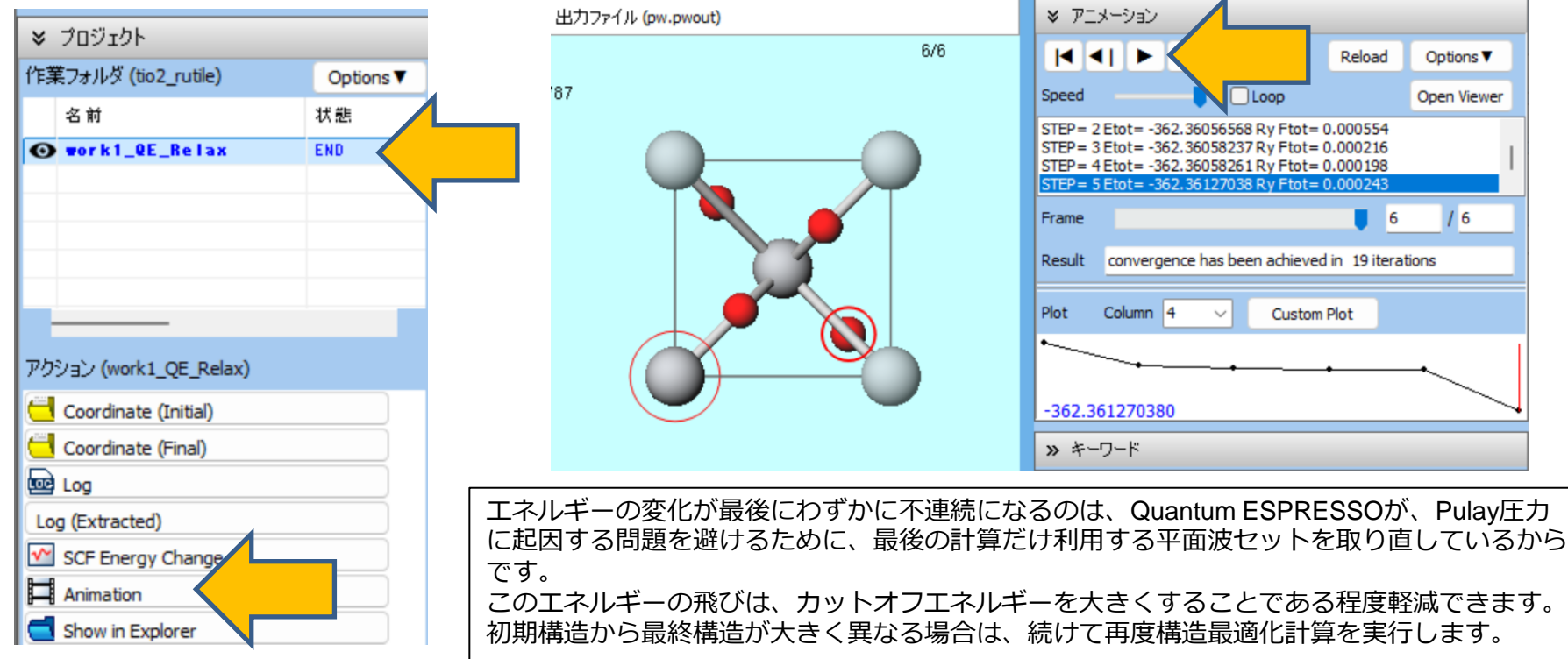

# III.結果解析

1. Custom PlotボタンをクリックするとCustom Plotウィンドウが開きます。

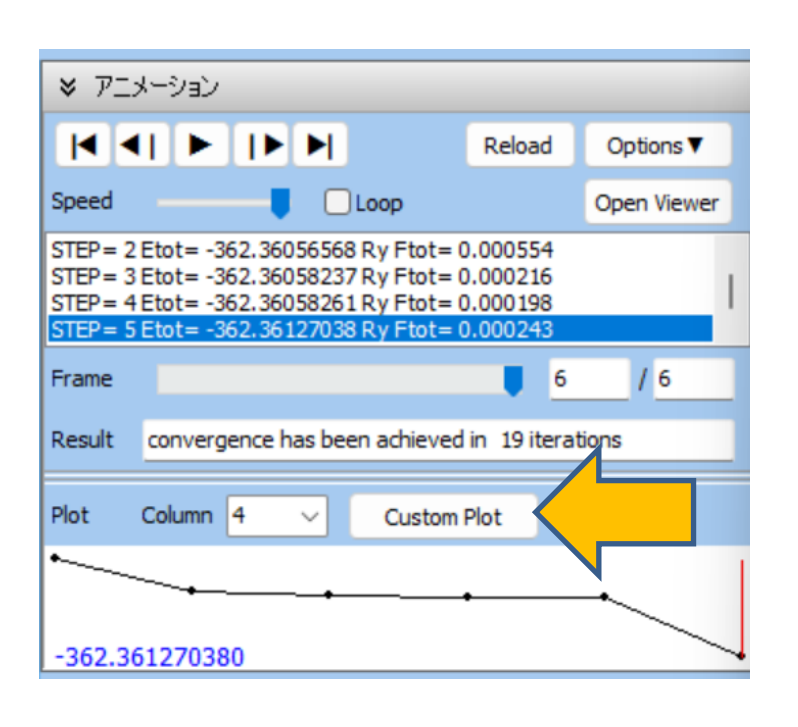

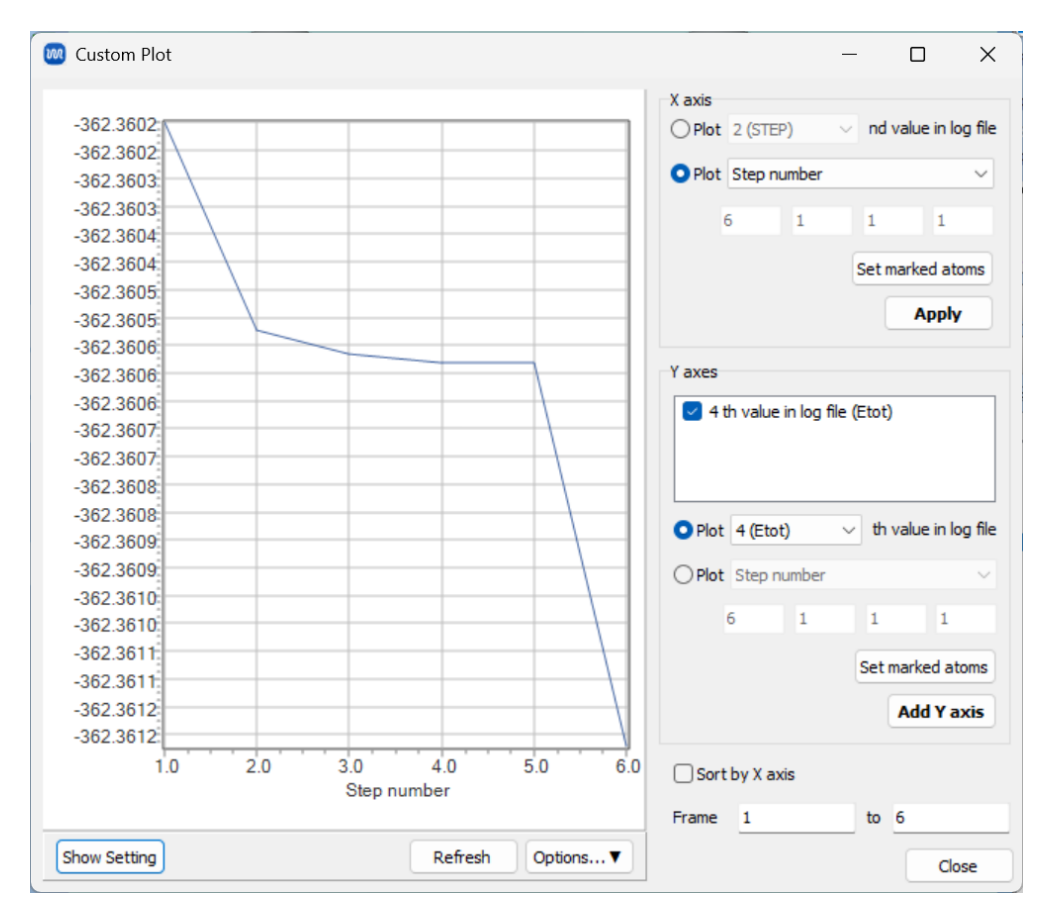

# III.結果解析

- 1. Y axesの2番目のPlotにチェックを入れ、プルダウンでCell vector aを選択します。その後、 Add Y axesボタンをクリックすると、リストにCell vector aが追加されます。
- 2. Y axesのリストのデフォルトでチェックが入っていた4 th value in log file (Etot)の チェックを外すと、a軸方向の格子定数が最適化されている様子がプロットされます。

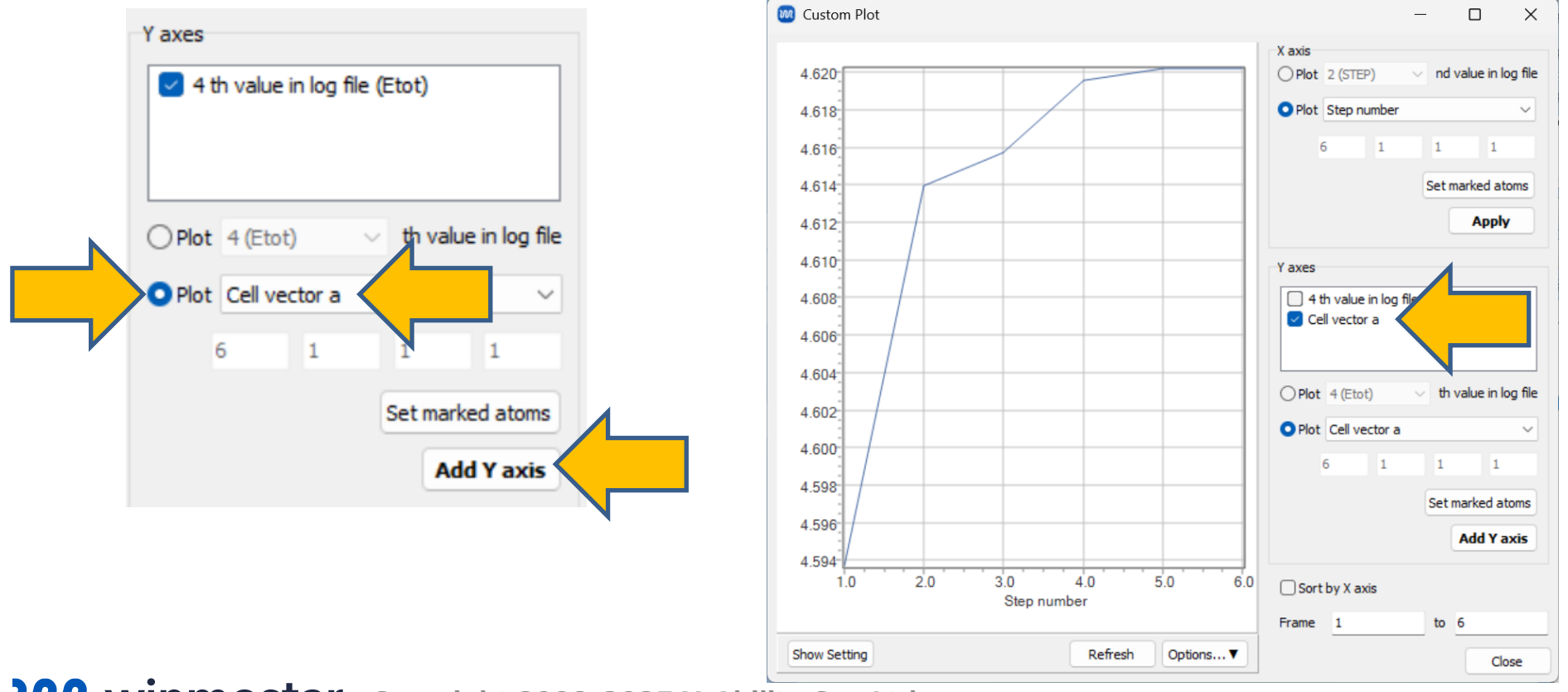

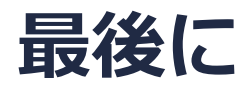

• 各機能の詳細を調べたい方は<u>ユーザマニュアル</u>を参照してください。

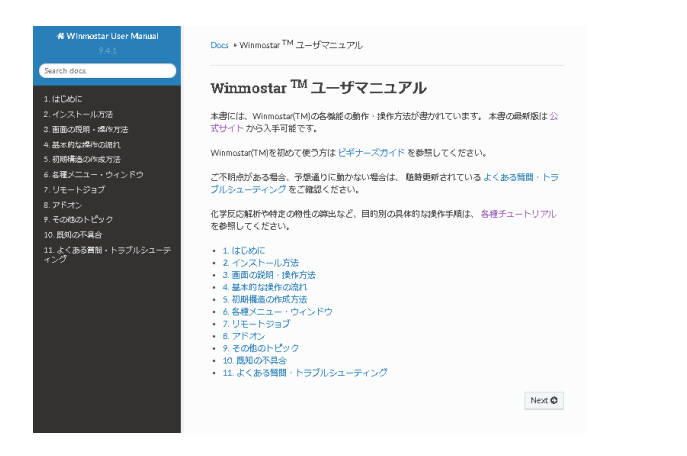

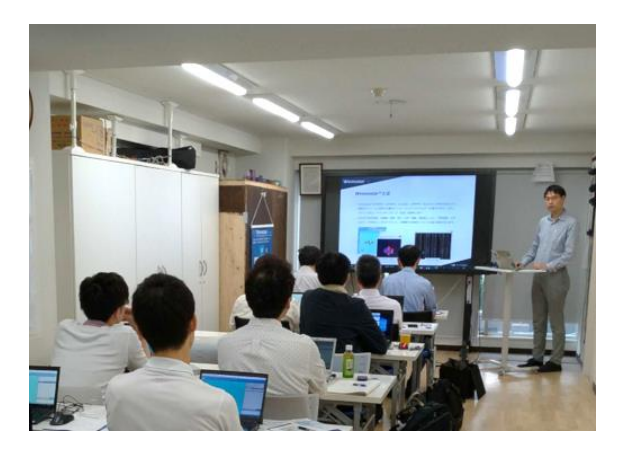

<u>ユーザマニュアル</u>

<u>Winmostar 講習会</u>の風景

- 本書の内容の実習を希望される方は、<u>Winmostar導入講習会</u>、<u>Winmostar基礎講習会</u>、 または<u>個別講習会</u>の受講をご検討ください。(詳細はP.2)
- 本書の内容通りに操作が進まない場合は、まず<u>よくある質問</u>を参照してください。
- よくある質問で解決しない場合は、情報の蓄積・管理のため、お問合せフォームに、不具合の 再現方法とその時に生成されたファイルを添付しご連絡ください。

以上